## Návod na vyhodnocení evaluací prováděných přes Moodle.

- 1. Pomocí stejných přihlašovacích údajů, které používáme při přihlašování se do univerzitního emailu, se na adrese <u>elearning.math.upol.cz</u> přihlásíme do Moodlu.
- 2. Z nabídky nám přidělených předmětů vybereme ten, jehož evaluaci chceme vyhodnotit.

| 🖏 E-learningový portál Moodle - ?     | 4ozila Firefox                                                                                                    | X                                                                  |
|---------------------------------------|----------------------------------------------------------------------------------------------------|--------------------------------------------------------------------|
| Soubor Úpr <u>avy</u> Zobrazení Histo | rie Załążky Watroje Napovjeda                                                                                                    |                                                                    |
| 🔇 🖂 - C 🗙 🏠                           | 🖬 http://siearning.math.spsi.cz/                                                                                                    | - ICQ Search 🔎                                                     |
| 🔎 Nejnavštěvovanější 📄 Jak začít      | 💫 Phihled zpráv ≶ Seznam E-mai - Logn 🐨 Universita Palachého: 🔄 👌 Spurrethal - Logn 🏶 (20260 - 2020 Down) 🚷 Google 🧮 Centrum.cz 📄 Aplikace Microsoft Ex 👌 Knihry Google |                                                                    |
| 🍪 ICQ -                               | 🔽 Q. Bedat - 👩 @. @. Q. 🐉 - 🖉                                                                                                    |                                                                    |
| < Email (1)                           | 🔄 🔯 Česko se octá na špici lédy ralovny s 👔 🛆 Šgurel Mal 1.4.15 💿 🕐 Email - 80 nepřečtených práv - Centru 👔 👘 E-karningový portál Moodle 🛛 😝                            |                                                                    |
| E-learningový por                     | tál Moodle                                                                                                    | Jate plintäšeni jako lveta Bebřáková (Odhlást se)<br>Čeština (o) 💌 |
| Hlavni nabidka 🖃                      | Moje kurzy                                                                                                    | Kalendár 🖃                                                         |
| Odkazy:                               |                                                                                                    | <ul> <li>■ březen 2012</li> </ul>                                  |
| Univerzita Palackého                  | KMAKONF Konference - aplikovaná matematika                                                                                                    | Po Út SI Čt Pá So Ne                                               |
| MAPLIMAT                              | B.                                                                                                    | 5 8 7 8 9 10 11                                                    |
| Soubory ke staženi:                   | India matematika 1 Urite Becklowia                                                                                                    | 12 13 14 15 16 17 10<br>19 20 21 22 23 24 25                       |
| Návod pro studenty                    | Učitet: Ondřej Pavlačka                                                                                                    | 26 27 29 29 10 31                                                  |
| studijnich oporách                    | KMAMNGI KAEMGI Management 1                                                                                                    |                                                                    |
| Naviance -10                          | Uthet: heta Bebőákorá                                                                                                    |                                                                    |
| The last of the                       |                                                                                                    |                                                                    |
| <ul> <li>Moje stránka</li> </ul>      | KMAM2 Matematika 2 P                                                                                                    |                                                                    |
| Hlavní nabidka                        | Come resolutions                                                                                                    |                                                                    |
| Můj profil                            | KMA/MMR Matematické metody rozhodování 🕞                                                                                                    |                                                                    |
| Moje kurzy                            | Ućitet Jana Tatašová                                                                                                    |                                                                    |
| Nastavení 🖃                           | KMA/MNG2 KAE MG2 Management 2                                                                                                    |                                                                    |
| Nastavení mého profilu                | Učítel: hveta Bebčáková                                                                                                    |                                                                    |
|                                       |                                                                                                    |                                                                    |
|                                       | KMA MTRIN Matematicka teorie rozhodovani 1 BP<br>Učitel Jana Talislovi                                                                                                  |                                                                    |
|                                       |                                                                                                    |                                                                    |
|                                       | Vehicitat kurzy Permed Všechny kurzy                                                                                                    |                                                                    |
|                                       | - Jacobia contin                                                                                                    |                                                                    |
|                                       |                                                                                                    |                                                                    |
|                                       | step primaser (jugar net updrawn (comasin se)                                                                                                    |                                                                    |
|                                       |                                                                                                    |                                                                    |
|                                       |                                                                                                    |                                                                    |
|                                       | INVESTMENTS IN EDUCATION DEVELOPMENT                                                                                                    |                                                                    |
|                                       |                                                                                                    |                                                                    |
| Hotovo                                |                                                                                                    |                                                                    |
| 🖅 start 🔚 🎢 🕑 🛹 📣 🥹                   | 🐃 🖾 C:\WIND:WS)system3z    😻 t-learningový portál 🛅 Total Commander 7.55a   🔊 Evaluace_syhodnoceni.x   🔊 Peedback MI 2011.xis [   👘 Dokumenti - Microsoft               | 🔣 🔍 📢 🛃 8:37                                                       |

3. V podokně **NAVIGACE** vlevo na obrazovce rozklikneme **Téma 12.** V nabídce se nám objeví námi vložené studijní opory pro dvanáctý výukový týden a také **EVALUACE ZS 2011/2012**, kterou si kliknutím otevřeme.

|                                                                                                    | Th http://elearning.math.upol.cz/course/view.php?id=4                                                                                                    | * KQ Search                                                                                                    |
|----------------------------------------------------------------------------------------------------|----------------------------------------------------------------------------------------------------|----------------------------------------------------------------------------------------------------|
| ) Nejnavštevovanējši 📄 Jak zači                                                                                                    | t 脑 Pfehled zpråv ≶ Seznam E-mali - Login 💱 Univerzita Palachelho 👌 SquirreMal - Login 🏶 LCQ2Gol - LCQ DovenL. 🚼 Google 🧮 Centrum cz 🗋 Aphlace Microsoft Ex 🚼 Knihy Google                                                                                                    |                                                                                                    |
| ico -                                                                                                    | 🚽 Q. Hedst · 🧐 Q. Q. & - A                                                                                                    |                                                                                                    |
| € Email (1)                                                                                                    | 🔄 🚺 Češko se ozká na špici léčby rekoviny s 🔄 👌 SquimeNel 1.4.15 💿 🕐 Emel - 88 nepřečených správ - Centru 🔄 🎢 Kurz: KMA/MI Matematika 1 👔 🚸                                                                                                    |                                                                                                    |
| KMA/M1 Matemati                                                                                                    | ka 1                                                                                                    | Jate přihlážení jako tveta Bebřáková (Odkláni ne)<br>Čeština (cr) 💌                                                                                                    |
| Titulni stránka 🕨 Moje kurzy                                                                                                    | ► KMAMI                                                                                                    | Zapnout režim úprav                                                                                                    |
| Navigace 💷                                                                                                    | Osnova témat                                                                                                    | Prohledat fóra 🖃                                                                                                    |
| Itani atransi<br>Itani atransi<br>Itani Adagi atransi<br>Magi ndi<br>Magi ndi<br>Magi ndi<br>Magi ndi<br>Magi ndi<br>Jakatani<br>Jakatani | C dipolarity candidation in a range gina has a range gina has a range gina                                                                                                    | Portad any tendencia systematica ()<br>Portad any tendencia any tendencia ()<br>Portad any tendencia ()<br>Consult any tendencia ()<br>Read-care ()<br>Read-care ()<br>R |
| KAE/MG1<br>FMA/M2<br>KMA/MMR<br>FMA/MMR<br>FMA/MMQ2/KAE/MG2                                                                                                    | my Vystecky zakoławy piesewity za dze 161.<br>S vystecky zakoławy i zakowi 161. 2011<br>S vystecky zakoławy zakowi 161. 2011<br>S vystecky zakości w zakowi 261. 2012<br>S vystecky zakowi 261. 2012<br>S vystecky 261. 2012<br>S vystecky 261. 2012<br>S vystecky 261. 2012<br>S |                                                                                                    |

4. Na nově otevřené stránce klikneme na záložku ANALÝZA.

| 🔮 EVALUACE ZS 2011/2012 - Mozilla           | Refox                                                                                                    | X                                                  |
|---------------------------------------------|----------------------------------------------------------------------------------------------------|----------------------------------------------------|
| Soubor Úprgvy Zobrazení Historie            | ZálgBy Nápozěda                                                                                                    |                                                    |
| 🕢 🗙 C 🕻 🕐 🚺                                 | n<br>http://desening.math.xpol.cz/mod/Yeedback/view.php?id=659                                                                                                    | 🟠 - 100 Search 🔎                                   |
| 🙍 Nejnavštěvovanější 📄 Jak začít 🔒          | 🔐 Přehled gráv 🥌 Seznam E-mail - Logn 🖤 Univerzita Palackého: 👌 Squirrel-Mail - Logn 🏶 ICQ2Gol - ICQ Dowri 🔧 Google 📕 Centrum.cz 📄 Aplikace Microsoft Ex 🔧 Innihy Google |                                                    |
| 🍪 ICO -                                     | 🔽 Q. Heda - 👩 Q. Q. Q. 🕹 - 🌌                                                                                                    |                                                    |
| Emai (1)                                    | 🔄 🔯 Česko se octá na špici léčby rakoviny s 🔄 👌 Špjárnel Mai 1.4.15 💿 🕐 Emai - 88 nepřečtených zpráv - Centru 💿 🏠 Špjárnel Mai 1.4.15                                    | *                                                  |
| KMA/M1 Matematika                           | 1                                                                                                    | Jste přihlážení jako lveta Bebčáková (Odhlásit se) |
| Titulní stránka ► Moje kurzy ►              | KMA/M1 ► Téma 12 ► EVALUACE 2S 2011/2012                                                                                                    |                                                    |
| Navigace -10                                |                                                                                                    |                                                    |
| Titulní stránka                             | Prehled Upravit otazky Sabidny Analyza Ukazat odpivedi                                                                                                    |                                                    |
| = Moje stránka                              |                                                                                                    |                                                    |
| Hlavní nabídka                              |                                                                                                    |                                                    |
| Můj profil                                  | EVALUACE ZS 2011/2012 9                                                                                                    |                                                    |
| ▼ Moje kurzy                                | Odevzdané odpovédi: 57                                                                                                    |                                                    |
| KMA/KONF                                    | Otazley: 18                                                                                                    |                                                    |
| ✓ KMA/M1                                    | Ces zavieni z poddil 23. loden 2012, 00.00                                                                                                    |                                                    |
| Ucastnici                                   | Popis                                                                                                    |                                                    |
| <ul> <li>Sestary</li> <li>I Úrod</li> </ul> | EVALUACE VÝUKY V ZIMNÍM SEMESTRU 2011/2012                                                                                                    |                                                    |
| ▶ Téma 1                                    |                                                                                                    |                                                    |
| ▶ Téma 2                                    | Stránka po dokončení                                                                                                    |                                                    |
| ▶ Téma 3                                    | Děkviene za Věž žac a ochstu vodež detazník                                                                                                    |                                                    |
| ▶ Téma 4                                    | Decigence za vas cas a ocnore symmetoreazime.                                                                                                    |                                                    |
| ▶ Téma 5                                    |                                                                                                    |                                                    |
| Téma 6                                      |                                                                                                    |                                                    |
| ▶ Téma 7                                    |                                                                                                    |                                                    |
| Téma 8                                      |                                                                                                    |                                                    |
| ▶ Téma 9                                    |                                                                                                    |                                                    |
| P Tema 10                                   |                                                                                                    |                                                    |
| Tiema 12                                    |                                                                                                    |                                                    |
| KMA/M1 23                                   |                                                                                                    |                                                    |
| E KMA/M1 24                                 |                                                                                                    |                                                    |
| 2 EVALUACE ZS<br>2011/2012                  |                                                                                                    |                                                    |
| Cvičeni 12                                  |                                                                                                    |                                                    |
| KMAVMNG1,<br>KAE/MG1                        |                                                                                                    |                                                    |
| KMA/M2                                      |                                                                                                    |                                                    |
| KMA/MMR                                     |                                                                                                    |                                                    |
| KMA/MNG2,KAE/MG2                            |                                                                                                    | -                                                  |
| Hotovo                                      |                                                                                                    |                                                    |
| 🦺 Start 💾 🏉 🚱 🥓 📣 👹                         | * 🖬 C1(WINDOWS)system32   🔮 EVALUACE 25 2011/2 🛅 Total Commander 7.55e ] 🔂 Evaluace_systemoceni.x ] 💁 Peedback M1 2011.sis [ ] 🗐 Dokument I - Microsoft                  | 🔣 « 🎲 🖲 🛃 8:50                                     |

5. Kliknutím na tlačítko v horní části obrazovky si výsledky evaluace necháme vyexportovat do Excelu. Otevře se nám soubor s názvem **feedback.xls.** 

| 🔮 EVALUACE ZS 2011/2012 - Mozilla             | Firefox                                                                                                    | X                                                  |
|-----------------------------------------------|----------------------------------------------------------------------------------------------------|----------------------------------------------------|
| Soubor Úprgvy Zobrazení Historie              | Zálgály, Násováda                                                                                                    |                                                    |
| 🕢 🗸 🖯 🐨                                       | N http://elearning.math.upol.cz/mod/feedback/analysis.php?id=55%bcourseid=bdo_show=analysis                                                                               | ☆ • 🕘 • 100 Search 🔎                               |
| 🔎 Nejnavštěvovanější 📄 Jak začít 🕟            | u Přehled zpráv 🛸 Segnam E-mail - Login 🖤 Univerzita Paladulho: 👌 SpairnelMail - Login 🏶 ICO2601 - ICO Downi 💥 Google 🥫 Centrum.cz 📄 Aplikace Microsoft Ex 💥 Knihy Google |                                                    |
| 🛞 [CQ -                                       | - Q. (Medat - 👩 Q. Q. C                                                                                                    |                                                    |
| < Email (1)                                   | 🗉 🔟 Česlo se ozlá na špici lédby rakoviny s 🗧 👌 SquirrelMal 1.4.15 💿 🥐 Email - 80 nepředených správ - Centru 🔄 🎢 EVALUACE 25 2011/2012 😰 🔶                                |                                                    |
| KMA/M1 Matematika                             | 1                                                                                                    | Jate přihlážení jako tveta Bebőáková (Odhlásit se) |
| Titulni stránka 🕨 Moje kurzy 🕨                | KMA/M1 ► Térma 12 ► EVALUACE ZS 2011/2012 ► Analýza                                                                                                    |                                                    |
| Navigace 🖃                                    | Diablad Unwait of the Sablow Analyza Uligate of courses                                                                                                    |                                                    |
| Titulní stránka                               | Рівнец органа оказа у заболу залату актадка. Оказа оррана                                                                                                    |                                                    |
| = Moje stránka                                |                                                                                                    |                                                    |
| Hlavní nabidka                                |                                                                                                    |                                                    |
| Můj profil                                    | Export do Excelu                                                                                                    |                                                    |
| ▼ Moje kurzy                                  | Odevzdané odpovédu 57                                                                                                    |                                                    |
| KMA/KONE                                      | Otázky: 18                                                                                                    |                                                    |
| KMA/M1                                        |                                                                                                    |                                                    |
| Účastníci                                     | (pr) Kdo byl Vás přednášející?                                                                                                    |                                                    |
| Sestavy                                       | - Bebčáková hveta, Mgr.: 37 (78,72 %)                                                                                                    |                                                    |
| ▶ Úvod                                        | Parto Rev Ondei - Dillo - Di - 10 (21 28 %)                                                                                                    |                                                    |
| ▶ Téma 1                                      | <ul> <li>Paviacka Onarej, Prior. Pil.D</li> <li>IO (a1, 60, 70)</li> </ul>                                                                                                |                                                    |
| ▶ Téma 2                                      | ind Kida hul Váš ndělož                                                                                                    |                                                    |
| ▶ Téma 3                                      |                                                                                                    |                                                    |
| ▶ Téma 4                                      | - Bebčáková heta, Mgr.: 28 (59,57 %)                                                                                                    |                                                    |
| ▶ Téma 5                                      | - Kouřílová Pavla, Mgr. Ph.D.: 14 (29,79 %)                                                                                                    |                                                    |
| Téma 6                                        | - Pavlačková Martina, RNDr. Ph.D.: 5 (10,64 %)                                                                                                    |                                                    |
| ▶ Téma 7                                      |                                                                                                    |                                                    |
| ▶ Téma 8                                      | (1) Přednášky hodnotím jako zajímavé.                                                                                                    |                                                    |
| P Tema 9                                      | . (#16 and (1)                                                                                                    |                                                    |
| <ul> <li>Terna to</li> <li>Tómo 11</li> </ul> |                                                                                                    |                                                    |
| ▼ Táma 12                                     | - spise and (2): 19 (35,33 %)                                                                                                    |                                                    |
| KMA/M1 23                                     | - spíše no (3): <b>—</b> 2 (3,51 %)                                                                                                    |                                                    |
| T KMA/M1 24                                   | - určitě ne (4): 0                                                                                                    |                                                    |
| PEVALUACE ZS<br>2011/2012                     | Průměr: 1.40                                                                                                    |                                                    |
| Cvičení 12                                    | (2) Dřadnášky kadnotím Jako nčínosné z bladleka máko dabilka vydělávání či prava                                                                                          |                                                    |
| KMA/MNG1,<br>KAE/MG1                          | - určitě ano (1):26 (45,61 %)                                                                                                    |                                                    |
| KMA/M2                                        | - sn(že ano (2)                                                                                                    |                                                    |
| KMA/MMR                                       |                                                                                                    |                                                    |
| KMA/MNG2,KAE/MG2                              | - spise ne (5):                                                                                                    | -                                                  |
| Hotovo                                        | • • •                                                                                                    |                                                    |
| 🧶 Start 💾 🍘 🕑 🥓 🚸 🥹                           | 🎌 🧰 C1(WBBC/WS)system32   🦉 EVALUACE 25 2011/2 💾 Total Commander 7.55s   🕥 Evaluace_vyhodroceni.x   🕥 Peedback M1 2011.sis [   🛞 Dolument1 - Microsoft                    | 🔤 🔍 🎲 🔊 🕫 8:54                                     |

- 6. V souboru feedback.xls najdeme dva listy: EVALUACEZS20112012 a detailed. Na listu EVALUACEZS20112012 najdeme agregované údaje za všechny hodnotitele dohromady. Na listu detailed jsou výsledky evaluace rozepsané za každého hodnotitele zvlášť. Pro vyhodnocení evaluace nám postačí list EVALUACEZS20112012.
- 7. Otevřeme si soubor **Evaluace\_vyhodnoceni.xls,** který se používal pro vyhodnocení evaluací už v akademickém roce 2010/2011 a vyplníme základní údaje o hodnoceném předmětu (jméno,

zkratka, vyučující). V souboru **feedback.xls** na listě **EVALUACEZS20112012** označíme řádek hodnot odpovídající první otázce a zkopírujeme (viz následující obrázek).

|          | a •9 •   | (h - 🔽 ) a                        |                                    |                       |                       | feedbackals        | (Jen p | iro čteni) (i | Režim kom             | patibility] - Micros                 | oft Excel        |       |                  |                       |                                           |                            | - 1                                      |
|----------|----------|-----------------------------------|------------------------------------|-----------------------|-----------------------|--------------------|--------|---------------|-----------------------|--------------------------------------|------------------|-------|------------------|-----------------------|-------------------------------------------|----------------------------|------------------------------------------|
| 2        | Domů     | Vložení Rozložení stránky Vz      | orce Data                          | Revize Zobrazeni      | PDF                   |                    |        |               |                       |                                      |                  |       |                  |                       |                                           |                            | <u>0</u> - 9                             |
| ĥ        | 👗 Vyjmo  | ut Arial - 10 -                   | A' a' 💻 =                          | - 🐎 - 🔄 Zal           | amovat text           | Obecnj             |        |               |                       |                                      |                  |       | 🔭 🔟              | Σ Automatické shrnutí | 27 8                                      |                            |                                          |
| nožit    | 🚽 Kopire | ovat formát 🖪 🖌 🛄 - 💁             | · <u>A</u> · 🔳 =                   | 🗃 💷 💷 Sto             | učit a zarovnat na st | led - 🙀 - %        | 000    | .6 -3         | Podmíněn<br>ormátovár | né Formátovat<br>ní * jako tabulku * | Styly<br>bunky - | Viabt | Odstranit Formát | Vypin *<br>Vymazat *  | Sefadit a Najit a<br>filtrovat - vybrat - | Podepsat a<br>zašifrovat * |                                          |
|          | Schránka | ra Pismo                          |                                    | Zarovnán              |                       | Gi Čisl            | 0      |               |                       | Styly                                |                  |       | Buňky            | Úprav                 | γ                                         | Soukromi                   |                                          |
|          | C13      | - J. 36                           |                                    |                       |                       |                    |        |               |                       |                                      |                  |       |                  |                       |                                           |                            |                                          |
|          | A        | В                                 | С                                  | D                     | E                     | F                  |        | G             |                       | н                                    |                  | 1     | J                | K                     | L                                         | M                          | N                                        |
| pát      | ek, 23.  | březen 2012, 08.58                |                                    |                       |                       |                    |        |               |                       |                                      |                  |       |                  |                       |                                           |                            |                                          |
| Dot      | tazniky  | 1: 57                             |                                    |                       |                       |                    |        |               |                       |                                      |                  |       |                  |                       |                                           |                            |                                          |
| Ota      | zky: 1   | 8                                 |                                    |                       |                       |                    |        |               |                       |                                      |                  |       |                  |                       |                                           |                            |                                          |
| Bai      | aleek    | Otézka                            | Odnovádi                           |                       |                       |                    |        |               |                       |                                      |                  |       |                  |                       |                                           |                            |                                          |
| PO       | DISCK    | Kdo byl Váž přednáželici?         | Behčáková lvete                    | Paulačka Ondřaj       | DNDr Dh D             |                    |        |               |                       |                                      |                  |       |                  |                       |                                           |                            |                                          |
| Pr       |          | nuo oji vuo preunasejien.         | 37                                 | 10                    |                       |                    |        |               |                       |                                      |                  |       |                  |                       |                                           |                            |                                          |
| 1        |          |                                   | 78,72%                             | 21,28%                |                       |                    |        |               |                       |                                      |                  |       |                  |                       |                                           |                            |                                          |
| CV       |          | Kdo byl Váš cvičící?              | Bebčáková lveta                    | Kouřilová Pavla,      | Pavlačková Mar        | tina, RNDr. Ph.D   | 1      |               |                       | * 500 - ar an                        | -                |       |                  |                       |                                           |                            |                                          |
| 3        |          |                                   | 28                                 | 14 29 705             | 5                     |                    | ~/13   | 10            | • A 1                 | A 🎲 * % 000                          | -                |       |                  |                       |                                           |                            |                                          |
| 2 1      |          | Přednášky hodnotím jako zalíma    | určitě ano (1)                     | spile ano (2)         | spile ne (3)          | určitě ne (4)      | в      | I             | - <u>3</u> -          | · 🔺 • % 4% 🖻                         |                  |       |                  |                       |                                           |                            |                                          |
| 3        |          |                                   | 36                                 | 19                    | 2                     | 0                  | 1      | 40250877      | 2                     |                                      | 5                |       |                  |                       |                                           |                            |                                          |
| 1 2      |          | Přednášky hodnotím jako přínosn   | určitě ano (1)                     | spiše ano (2)         | spiše ne (3)          | určitě ne (4)      | ě      | Vyjmout       |                       |                                      |                  |       |                  |                       |                                           |                            |                                          |
| 2        |          | Die de fille and mars had annumb  | 26                                 | 28                    | 3                     | 0                  | -2     | Kopirova      | t i                   |                                      |                  |       |                  |                       |                                           |                            |                                          |
| 7        |          | Prednasky pro mne były srożumie   | 23                                 | 32<br>32              | spise ne (5)          | 0                  | 2      | Vjožit        |                       |                                      |                  |       |                  |                       |                                           |                            |                                          |
| 8 4      |          | Forma vedení přednášek mi vyho    | určitě ano (1)                     | spiše ano (2)         | spiše ne (3)          | určitě ne (4)      |        | Vigžit jin    | ak                    |                                      |                  |       |                  |                       |                                           |                            |                                          |
| 9        |          |                                   | 44                                 | 13                    | 0                     | 0                  |        | Viožt bu      | rňky                  |                                      |                  |       |                  |                       |                                           |                            |                                          |
| 0 5      |          | Forma vedení cvičení mi vyhovov   | určitě ano (1)                     | spiše ano (2)         | spiše ne (3)          | určitě ne (4)      |        | Odstrani      | t                     |                                      |                  |       |                  |                       |                                           |                            |                                          |
| 2 6      |          | Doportučená literatura příp mate  | Jb<br>určitě ano (1)               | 20<br>spile and (2)   | spile pe (3)          | 1<br>určitě ne (A) |        | Vymazat       | obsah                 |                                      |                  |       |                  |                       |                                           |                            |                                          |
| 3        |          | coporacena interatara, prip. mate | 27                                 | 27                    | 3                     | 0                  |        | Filtr         |                       |                                      | × 1              |       |                  |                       |                                           |                            |                                          |
| 17       |          | Obtížnost předmětu hodnotím vzh   | určitě ano (1)                     | spiše ano (2)         | spiše ne (3)          | určitě ne (4)      |        | Seladit       |                       |                                      |                  |       |                  |                       |                                           |                            |                                          |
| 6 8      |          | Tempo přednášek hodnotím jako:    | o<br>příliš rychlé                 | spíše rychlé          | přiměřené             | spíše pomalé       | -      | Vigžt ko      | mentář                |                                      |                  |       |                  |                       |                                           |                            |                                          |
| 7        |          |                                   | 6                                  | 23                    | 27                    | 1                  | 7      | Eormát b      | uněk                  |                                      |                  |       |                  |                       |                                           |                            |                                          |
| 8        |          | <b>B</b> . <b>I I</b>             | 10,53%                             | 40,35%                | 47,37%                | 1,75%              |        | Vybrat z      | rozevíracih           | no sgznamu                           |                  |       |                  |                       |                                           |                            |                                          |
| 9 9<br>n |          | byto pri vyuće využito poznatku z | Ne<br>Matematika za S <sup>3</sup> |                       |                       |                    |        | Pojmeno       | vat rozsah            | L                                    |                  |       |                  |                       |                                           |                            |                                          |
| 1        |          |                                   | ne                                 |                       |                       |                    | ۹.     | Hypertex      | tový odka:            | z                                    |                  |       |                  |                       |                                           |                            |                                          |
| 2        |          |                                   | např. fyzika (při de               | rivaci)               |                       |                    |        | Distant       |                       |                                      | _                |       |                  |                       |                                           |                            |                                          |
| 3        |          |                                   | Ne.                                |                       |                       |                    |        |               |                       |                                      |                  |       |                  |                       |                                           |                            |                                          |
|          |          |                                   | NE                                 |                       |                       |                    |        |               |                       |                                      |                  |       |                  |                       |                                           |                            |                                          |
| 5        |          |                                   | Ano-algebra                        |                       |                       |                    |        |               |                       |                                      |                  |       |                  |                       |                                           |                            |                                          |
| 7        |          |                                   | ne                                 |                       |                       |                    |        |               |                       |                                      |                  |       |                  |                       |                                           |                            |                                          |
| В        |          |                                   | Ne                                 |                       |                       |                    |        |               |                       |                                      |                  |       |                  |                       |                                           |                            |                                          |
| 9        |          |                                   | Ne.<br>Ann Téat a matar            | atiles atlade/ likels |                       |                    |        |               |                       |                                      |                  |       |                  |                       |                                           |                            |                                          |
| 1        |          |                                   | ano, cast z mater                  | nauky stredni školy   |                       |                    |        |               |                       |                                      |                  |       |                  |                       |                                           |                            |                                          |
| 2        |          |                                   | ne                                 |                       |                       |                    |        |               |                       |                                      |                  |       |                  |                       |                                           |                            |                                          |
| 3        |          |                                   | Ne                                 |                       |                       |                    |        |               |                       |                                      |                  |       |                  |                       |                                           |                            |                                          |
| 4        |          |                                   | Lineámi algebra (n                 | hinimum)              |                       |                    |        |               |                       |                                      |                  |       |                  |                       |                                           |                            |                                          |
| 5        |          |                                   | Ne<br>ana z lipośraj ala           | alia (                |                       |                    |        |               |                       |                                      |                  |       |                  |                       |                                           |                            |                                          |
| * > >    | EVALU    | IACEZS20112012 detailed           | arro, z mreami algi                | му                    |                       |                    |        | _             |                       |                                      | 14               |       |                  |                       |                                           |                            |                                          |
| praver   |          |                                   |                                    |                       |                       |                    |        |               |                       |                                      |                  |       |                  | Průměr: 14,25         | Počet: 4 Součet: 5                        | 7 800                      | 100 % 🕞 🛛 🔍                              |
| Start    | 14 (4    | 🔞 🧈 📣 📫 🔅 🕷 naumana               | Wilsustem ??                       | EVALUACE 25 2011/20   | 1 Discharge           | showini 🔜          | Total  | Commande      | r 7.55a               | El Evaluare unit                     | odnoorni         |       | Feedback MI 2011 | L. Et feedback ste    | Den or                                    | ment1 - Mirrorei           |                                          |
| -        | - 7      | Coleman Coleman                   | •                                  |                       | spravce sc            |                    |        | - coming too  |                       |                                      | our ocers        |       |                  | reedback.sts          | Creat bear and pose                       | PECTOSO:                   | ···· •• •• •• •• •• •• •• •• •• •• •• •• |

8. V souboru **Evaluace\_vyhodnoceni.xls** označíme sloupec matice odpovídající první otázce. Vlevo nahoře na liště si rozklikneme nabídku **VLOŽIT** a vybereme možnost **TRANSPONOVAT**. Zkopírovaná data se nám vloží do příslušného sloupce.

| C                                                                                                  | ) LI -         | <b>) -</b> (H - 🛕                                                                                                    | ) =                                   |                             |                                        |           |              |                 |                                        |                 | Evaluace_       | yhodnoceni.x | ls (Režim k | ompatibility        | - Microsoft E | xcel     |                |            |            |               |                 |           |                   |         | -           | = x |
|----------------------------------------------------------------------------------------------------|----------------|----------------------------------------------------------------------------------------------------|---------------------------------------|-----------------------------|----------------------------------------|-----------|--------------|-----------------|----------------------------------------|-----------------|-----------------|--------------|-------------|---------------------|---------------|----------|----------------|------------|------------|---------------|-----------------|-----------|-------------------|---------|-------------|-----|
|                                                                                                    | Dom            | ů Vložení                                                                                                    | Rozloi                                | čení stránky                | Vzorce                                 | Data      | Revize       | Zobrazení       | PDF                                    |                 |                 |              |             |                     |               |          |                |            |            |               |                 |           |                   |         | 🛛 😧 🗕 🖻     | • × |
| V                                                                                                  | A VX           | jmout<br>opirovat                                                                                                    | Calibri<br>B I                        | - 11<br>U - 🖸 -             | • A •                                  |           | := »·        | Zata            | amovat text                            | st na střed =   | Obecný<br>🗐 - 🤊 | 6 000 3:8 4  | Podm        | inëné For           | mátovat S     | a<br>yyy | Viožit Odstran | t Formát   | Σ Automati | cké shrnutí · | 27<br>Seřadit a | Rajit a   | Podepsat a        |         |             |     |
| 6                                                                                                  | L VIAR         |                                                                                                    |                                       | Pismo                       |                                        |           |              | Zarovnání       |                                        | 6               | 1               | islo         | G           | ovani + jako<br>Sti | ty build - bu | nky -    | Buňky          |            | CZ ()mater | Úprav         | y               | vyorat -  | Soukromi          |         |             |     |
| 1                                                                                                  | Viore          |                                                                                                    |                                       | fr 36                       |                                        |           |              |                 |                                        |                 | -               |              |             |                     |               |          |                |            |            |               |                 | _         |                   |         |             | -   |
|                                                                                                    | Violit b       | odooty                                                                                                    |                                       | -                           |                                        |           | 0            |                 |                                        |                 | V               |              |             |                     | 0             | 0        | 0              | 0          | 6          | т             |                 | W         | 147               | v       | v           | -   |
|                                                                                                    | Bez obra       | aničení                                                                                                    |                                       | 0                           | c                                      |           | 0            |                 |                                        | ,               | N.              |              | m           | TN .                | 0             | P        | u              | n          | 0          |               | 0               | v         | vv                | ^       |             | 18  |
|                                                                                                    | Transno        | novat                                                                                                    |                                       | 111.                        |                                        | /ĸ        |              | <b></b>         | TD                                     | 7               |                 |              |             |                     |               |          |                |            |            |               |                 |           |                   |         |             |     |
| 1                                                                                                  | Violitin       | ranoieni                                                                                                    |                                       | 1.1                         | ſ                                      | V/ľ⊤      |              | à ì             | U                                      | /               |                 |              |             |                     |               |          |                |            |            |               |                 |           |                   |         |             |     |
| 1,                                                                                                 | Under De       | eak                                                                                                    |                                       |                             | MINISTERS                              | STVO ŠKOL | STVI,        | OP Vedilávání   | University 2                           | dard ifter      |                 |              |             |                     |               |          |                |            |            |               |                 |           |                   |         |             |     |
|                                                                                                    | Violetia       | ko hvoertextovi                                                                                                    | i odkaz                               | FOTIO                       | 0.000                                  |           | unite de che | naurencescropic | 1000                                   | 1a              |                 |              |             |                     |               |          |                |            |            |               |                 |           |                   |         |             |     |
|                                                                                                    | lake ob        | rázak                                                                                                    | , oliver                              | VESTICE                     | DO HOZ                                 | VOJE VZ   | DELAVA       | NI              |                                        |                 |                 |              |             |                     |               |          |                |            |            |               |                 |           |                   |         |             |     |
| 4                                                                                                  |                |                                                                                                    |                                       | studia ap                   | likované                               | matema    | atiky na     | PrF Univ        | erzity                                 |                 |                 |              |             |                     |               |          |                |            |            |               |                 |           |                   |         |             |     |
| 8                                                                                                  |                |                                                                                                    |                                       | Reg. c.                     | : CZ.1.07                              | 12.2.00/1 | 5.0243       |                 |                                        |                 |                 |              |             |                     |               |          |                |            |            |               |                 |           |                   |         |             |     |
| 9                                                                                                  |                |                                                                                                    |                                       | Mahad                       |                                        |           |              |                 |                                        |                 |                 |              |             |                     |               |          |                |            |            |               |                 |           |                   |         |             | -   |
| 10                                                                                                 |                |                                                                                                    |                                       | vynoa                       | noceni e                               | valuace   | vyuky        |                 |                                        |                 |                 |              |             |                     |               |          |                |            |            |               |                 |           |                   |         |             |     |
| 11                                                                                                 |                |                                                                                                    |                                       |                             |                                        |           |              |                 | -                                      |                 |                 |              |             |                     |               |          |                |            |            |               |                 |           |                   |         |             |     |
| 12                                                                                                 |                | P                                                                                                    | redmet                                | KMA/                        |                                        |           |              |                 |                                        |                 |                 | -            |             |                     |               |          |                |            |            |               |                 |           |                   |         |             |     |
| 13                                                                                                 |                | vyucujio                                                                                                    | SI-P/CV                               |                             | _                                      |           | _            |                 | _                                      |                 | _               | _            |             |                     |               |          |                |            |            |               |                 |           |                   |         |             |     |
| 14                                                                                                 |                |                                                                                                    |                                       |                             |                                        | Otisha    | _            |                 | _                                      |                 |                 |              |             |                     |               |          |                |            |            |               |                 |           |                   |         |             |     |
| 15                                                                                                 |                | Odpowěď                                                                                                    | 1                                     | 2                           | 2                                      | A         | 6            | 6               | 2                                      |                 |                 | D. zaiimau   | P. niinne   | P-sroz              | P.forma       | Outor    | ma Literatur   | Obtiino    |            |               |                 |           |                   |         |             |     |
| 17                                                                                                 |                | 1                                                                                                    | 36                                    |                             | 0                                      | 0         | 0            | 0               | 0                                      |                 |                 | r-zopinev    | r-printes   | -3102.              | P-IOIII8      | 64-101   | ing citerature | ootano     |            |               |                 |           |                   |         |             |     |
| 18                                                                                                 |                | 2                                                                                                    | 19                                    | 0                           | 0                                      | 0         | 0            | 0               | 0                                      |                 |                 |              |             |                     |               |          |                |            |            |               |                 |           |                   |         |             | - U |
| 19                                                                                                 |                | 3                                                                                                    | 2                                     | 0                           | 0                                      | 0         | 0            | 0               | 0                                      |                 |                 |              |             |                     |               |          |                |            |            |               |                 |           |                   |         |             |     |
| 20                                                                                                 |                | 4                                                                                                    | 0                                     | 0                           | 0                                      | 0         | 0            | 0               | 0                                      |                 |                 |              |             |                     |               |          |                |            |            |               |                 |           |                   |         |             |     |
| 21                                                                                                 |                |                                                                                                    |                                       | °                           |                                        |           |              |                 |                                        |                 |                 |              |             |                     |               |          |                |            |            |               |                 |           |                   |         |             |     |
| 22<br>23<br>24<br>25<br>26<br>27<br>28<br>29<br>30<br>31<br>32<br>33<br>34<br>35<br>36<br>37<br>38 |                | 100%<br>90%<br>80%<br>70%<br>60%<br>50%<br>40%<br>30%<br>10%<br>70%<br>8<br>8<br>8<br>9%<br>8<br>8<br>8<br>8<br>8<br>8<br>8<br>8<br>8<br>8<br>8<br>8<br>8<br>8<br>8 | a a a a a a a a a a a a a a a a a a a | Vyhodi<br>e <sup>sstr</sup> | nocení<br><sub>e<sup>sotes</sup></sub> | otázel    | k 1 7        |                 | určitě an spíše ano spíše ne určitě ne | 2               |                 |              |             |                     |               |          |                |            |            |               |                 |           |                   |         |             |     |
| 14 4                                                                                               | F H Lis        | t1 / Ust2 / U                                                                                                    | ist3                                  | <u> </u>                    | • •                                    |           |              |                 | 1                                      |                 |                 |              |             |                     |               | 14       |                |            |            |               |                 |           | -                 |         |             | яđ. |
| Vjb                                                                                                | erte cil a sti | isknéte klávesu                                                                                                    | Enter nebs                            | zvolte plikaz               | Vložit.                                |           |              |                 |                                        |                 |                 |              |             |                     |               |          |                |            | Prů        | měr: 14,25    | Počet: 4        | Součet: 5 |                   | 100 % 🕞 | 0           | •   |
| 1.                                                                                                 | Rart 💾         | 1 1 1 a                                                                                                    | 4 (2)                                 | * CON                       | (INDOWSIAVS                            | tem32     | EVALUACI     | 25 2011/201     | 😢 Soc                                  | loce stationale | 1               | Total Com    | ander 7.55  | a Et Ev             | aluare who    | adoore.  | E) Feedback    | MI 2011.3d | s [] 🕤 fee | diack.ids Dr  | n pro čt        | C) Dokur  | nent1 - Microsoft | 100     | « 😂 🗖 🖉 . • | ÷15 |

- 9. Postup opakujeme pro další otázky. Takto vložíme do matice v souboru **Evaluace\_vyhodnoceni.xls** hodnoty do všech sedmi sloupců.
- 10. Vyplňování formuláře **Evaluace\_vyhodnoceni.xls** pokračuje vyplněním tabulky Tempo přednášek (hodnoty opět nalezneme v souboru feedback.xls) a kolonek Poznatky z absolvovaných předmětů, Nej-přednáška a nej-cvičení, Probírat pomaleji, Více procvičovat, Přednášky-změnit,

Přednášky-ponechat, Cv-změnit, Cv-ponechat, Další připomínky a komentáře. Jako podklad nám slouží údaje v souboru **feedback.xls**. Vše shrneme v kolonce Vyvozené závěry.

11. Kvůli lepší identifikaci soubory Evaluace\_vyhodnoceni.xls a feedback.xls přejmenujeme např. na Evaluace\_vyhodnoceni\_M1.xls a feedback\_M1.xls a oba odešleme na adresu <u>MAPLIMAT@seznam.cz</u>.